# Techto Techto Control of the state of the state of the st

# **LOGGING IN**

Select who is using the Chromebook -- adult or child -- then click *Next* 

### Log in using your existing Gmail account

- Only log in once for the loan period
- All bookmarks and personal settings will be loaded
- Chromebooks are Powerwashed upon return to clear all personal data! Users can choose to Powerwash before returning -- see Powerwash

#### OR

#### Create a Google account:

- Select More options
- Click Create Account
- Follow on-screen instructions

OR

#### Browse as a guest

 Guests will not have access to Google Drive for Google Docs, Sheets or Slides

## **RETURNING CHROMEBOOKS**

- Chromebooks must be returned to the branch where it was checked out.
- Please return to a staff member. Do not put the device in the book drop!
- Chromebooks will be disabled when 3 days overdue & billed to your library account.

# **GETTING STARTED**

- 1. Power on the Chromebook  $({}^{|})$
- 2. Click Get Started
- 3. You will be prompted to select a Wi-Fi network to connect to; select your network from the list
- 4. Review policies, and click Accept and Continue to begin

To manually connect to a Wi-Fi network after beginning a session:

- Click on the clock in the lower right corner
- Select Not Connected IV
- Make sure Wi-Fi is enabled (turned on)
- Your Chromebook will automatically look for available networks and show them to you in a list; select your network from the list

## **FILTERING**

NLVLD Chromebooks are primarily intended for educational purposes, therefore they are filtered. *If* you *experience any issues connecting to a legitimate website, please contact the library so that we can reset the filtering software.* 

Alexander Library | 702.633.2880 Aliante Library | 702.839.2980 City Hall Library | 702.633.1070

## **SAVING WORK**

- Patrons may save work to a flash drive or their personal Google Drive only.
- All files saved on the computer will be deleted when the device is returned. Those files are not retrievable!

## POWERWASH

**Security of your personal information is very important.** The library will Powerwash (erase all data) on devices returned to the library before they can be checked out again. Users may choose to Powerwash the device before returning it:

- Sign out (click the clock, lower right corner & click Exit)
- Press and hold the Ctrl + Alt + shift + r
- Select Restart
- Select Powerwash
- Select Continue

## WWW.NLVLD.ORG

## **IMPORTANT:**

Users must have a Google account, or sign on as a guest to use!

Chromebooks not returned within 3 days of due date will be billed the full replacement cost of \$500.

Chromebooks must be returned to the same library they were checked out.

Chromebooks must be returned to a staff member.

Please call if you are having issues: Alexander Library | 702.633.2880 Aliante Library | 702.839.2980 City Hall Library | 702.633.1070

# FAQs

How do I get started or how do I log in? Log in using a Gmail account, guest login or create a Google account.

How do I get a Google Account? Go to www.google.com and click on Create Your Google Account.

Techto

**Can I access the internet?** Yes; however, you will need to log onto a public or personal Wi-Fi network to access the internet.

Can I download apps? Yes, users may download additional apps from the Google Play Store. (Some apps may not download due to security settings.)

**Can I save my work to the Chromebook?** Personal files and downloaded apps will not be saved. Users can save work to a flash drive or Google Drive.

**Does the Chromebook have a camera; can I participate in Zoom or video calls?** Yes, the Chromebook has a built-in webcam. Users may participate in video calls or meetings.

**Can I use headphones with the Chromebook?** Yes, the Chromebook is equipped with a combination headphone/microphone jack (headphones not included).

**Does the Chromebook have a CD/DVD player?** Chromebooks do not have a CD/DVD drive.

How long can I use the Chromebook without power? Chromebooks have up to 12 hours of battery life depending on what you are doing. Video meetings use more battery life.

#### Can I print from a Chromebook?

Yes, mobile printing is available from all library branches. Follow the instructions on our website at **nlvld.org**. Prints are \$0.10 per page and in black and white only.

#### Can Chromebooks be returned to the book drop?

No, to assure the device is not damaged, the Chromebook must be returned inside at the branch where it was borrowed and given to a staff member.

# WWW.NLVLD.ORG